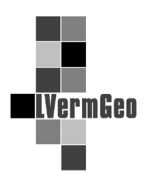

Bürgerbüro - Selektion und Freigabe der Benutzung des Liegenschaftskatasters

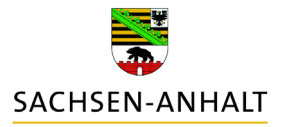

Stand: 12/2020

# I. Selektion des gewünschten Flurstückes

Die Auswahl des zu beantragenden Flurstücks kann über verschiedene Möglichkeiten erfolgen.

- 1. Suche über den Menüpunkt "Suche Flurstück über…"
- 2. Eingabe des Flurstücks- oder Bestandskennzeichens über den Menüpunkt "Erzeuge Auszug als PDF…" "Mehrfachanfertigung"
- 3. Markieren des Flurstücks in der Karte über das Auswahlwerkzeug "Punkt selektieren"

| terntes (                                                                 | Geodatendienst Liegenschaftskat<br>Version 6.5.4.5 Presenter1 | <b>aster</b><br>Datenaktualität: 16.11.2020 01:00 |
|---------------------------------------------------------------------------|---------------------------------------------------------------|---------------------------------------------------|
| GDD LiKat_BB Warenkorb Downloa                                            | adCenter                                                      | ۷                                                 |
| Gib Info zu ALKIS-Objekten     Suche Elurstück über                       | Navigieren Auswahl Sachd                                      | aten Werkzeuge Hife                               |
| <ul> <li>Frzeuge PDF</li> <li>Zeige Legende</li> <li>Sonstiges</li> </ul> | 3 Punkt selektieren                                           | LiegKarte<br>mehr                                 |

zu 1.) Suche über die Menüauswahl "Suche Flurstück über…":

Unter diesem Menüpunkt stehen Ihnen verschiedene Auswahlmöglichkeiten zur Verfügung.

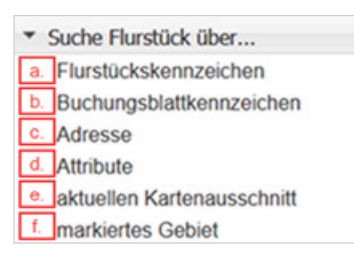

Über die Auswahl von "Flurstückskennzeichen" (a.) oder "Buchungsblattkennzeichen" (b.) wird das gewünschte Flurstück entsprechend einer Listenauswahl oder einer freien Eingabe des formatgerechten Kennzeichens gesucht. Bei einer fehlerhaften Eingabe wird kein Suchergebnis dargestellt.

Außerdem kann über die Auswahl der "Adresse" (c.) ebenfalls anhand einer Listenauswahl oder einer freien Eingabe der Adresse

nach einem Flurstück gesucht werden. Bei der freien Eingabe ist die richtige Bezeichnung oder der Gemeinde- und Straßenschlüssel zu verwenden.

Unter dem Auswahlpunkt "Attribute" (d.) erfolgt die Flurstückssuche über eine Selektion von verschiedenen Kriterien. Diese können einzeln oder in Kombination ausgewählt werden und verfeinern die Flurstückssuche. Weiterhin kann man unter "aktueller Kartenausschnitt" (e.) und unter "markiertes Gebiet" (f.) die in der Grafik angezeigten Flurstücke bzw. die über das Auswahlmenü markierten Flurstücke suchen.

"Và Và Và Và Và Và Và

| Soche nach Flurstlicken über das Kennzeichen Sie können Flurstlicke über ihr Kennzeichen suchen, i eingeben oder über die Auswahllisten zusammenstelle Falls Ihnen das Kennzeichen nicht exakt bekannt ist, k mit Platzhaltern durchführen. Verwenden Sie *** für be genau ein unbekanntes Zeichen. Die Verwendung von Uistenauswahl Kreis: Bitte wählen ************************************ | ndem Sie das ge<br>m.<br>önnen Sie über<br>liebig viele unbei<br>Platzhaltern kar                        | wünschte Kennze<br>die freie Eingabe «<br>kannte Zeichen ur<br>in die Suchzeit ver                    | eine Suche<br>d *_* für<br>rlängern. | Suche nach Flurstücken üb<br>Sie können nach F<br>Kenzeichen einge<br>Falls Ihnen das Ke<br>durchführen. Verw<br>unbekanntes Zeich<br>• Listenauswahl<br>Grundbuchamt:<br>• Bite wählen • | er Buchungsblattkennzeichen<br>lursfücken über Buchungsblattkennzeichen suchen<br>son oder über die Auswahllisten zusammensfellen<br>nnzeichen nicht exakt bekannt ist, können Sie eine<br>anden Sie <sup>***</sup> für beliebig viele urbekannte Zeichen<br>en. Die Verwendung von Platzhaltern kann die Suc | a, indem Sie das gr<br>Suche mit Platzha<br>und "_" für genau<br>hazeit verlängern. | wünschte<br>Itern<br>ein |
|----------------------------------------------------------------------------------------------------|----------------------------------------------------------------------------------------------------|----------------------------------------------------------------------------------------------------|--------------------------------------|----------------------------------------------------------------------------------------------------|----------------------------------------------------------------------------------------------------|-------------------------------------------------------------------------------------|--------------------------|
| Ids anzeigen Direktsuche<br>Suche nach Flurstücken über Adresse                                                                                                    | Suchen                                                                                                   | Zurücksetzen                                                                                          | Schließen                            | Kennzeichen: LLGGGG-BBBB<br>Ids anzeigen Direktsuche<br>Buche Flurstlücke übe                                                                                                    | Suchen<br>Suchen                                                                                                    | Zurücksetzen                                                                        | Schlieffer               |
| Sie können nach Flurstücken über Adressangab<br>Adresse eingeben oder über die Auswahlliste zu<br>Falls Ihnen einzelne Angaben der Adresse nich<br>unbekannte Angaben weglassen oder aber eine<br>Verwenden Sie *** für beliebig viele unbekannte<br>unbekanntes Zeichen. Die Verwendum von Pla                                                                                               | en suchen, ind<br>Isammensteller<br>genau bekann<br>Suche mit Plat<br>Zeichen und "_<br>trhallern kann ( | em Sie die gewü<br>h.<br>t sind, können S<br>tzhaltern durchfü<br>"für genau ein<br>Sie Suchzeit vert | inschte<br>ie<br>ihren.              | Sie können Fi<br>Für eine weiter<br>Angeben zum Suchgeb<br>Art der Gebietsauswahl                                                                                                    | rstücke nach den von ihnen unten angegebenen Attribute<br>führende Erläuterung des Suchverfahrens ziehen Sie bitte<br>let<br>folgende Gebietseinheit                                                                                                    | n suchen.<br>• die Onlinehilfe zu Ra                                                | to.                      |
| Listenauswahl     Krois:     Dise uchlan.                                                                                                    |                                                                                                    |                                                                                                    | 4                                    | Gemeinde<br>Gemarkung<br>Flur                                                                                                    |                                                                                                    |                                                                                     |                          |
| - LOLAS PERSONNELL                                                                                                    |                                                                                                    |                                                                                                    |                                      | Suchkriterien                                                                                                    |                                                                                                    |                                                                                     |                          |
| Freie Eingabe     Gemeindeschlüssel: LLGGGGGG     Straßenschlüssel: SS                                                                                                    | SSS Ha                                                                                                   | iusnummer:                                                                                            |                                      | Fläche<br>Lagebezeichnung                                                                                                    | von bis m*                                                                                                    |                                                                                     |                          |

zu 2.) Eingabe des Flurstücks- oder Bestandskennzeichens im Auswahlfeld "Erzeuge Auszug als PDF…" - "Mehrfachausfertigung"

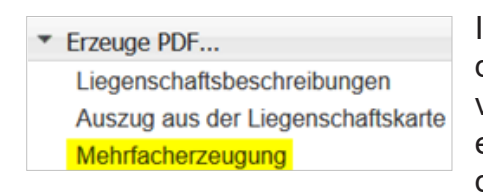

Ist das Kennzeichen des gewünschten Flurstückes oder des Bestandsblattes bereits bekannt, kann dieses ohne vorherige Suche über diesen Menüpunkt formatgerecht eingegeben und mit "Enter" in den Warenkorb gelegt werden. Hierbei ist ebenfalls eine korrekte und formatgerechte Eingabe notwendig.

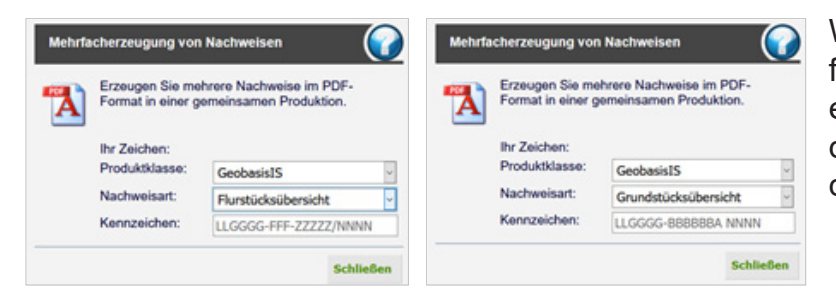

Wird ein nicht gültiges oder nicht formatgerechtes Kennzeichen eingegeben, erfolgt bei Ablage in den Warenkorb eine Fehlermeldung.

zu 3.) Markieren des Flurstücks in der Karte über das Auswahlwerkzeug "Punkt selektieren"

Mit dem Button "Punkt selektieren" des Auswahlmenüs in der Werkzeugleiste kann direkt in der Grafik eine Nadel für das zu selektierende Flurstück interaktiv gesetzt werden.

## Folgende Hinweise müssen bei der Eingabe von Kennzeichen beachtet werden:

| A - katasterrechtl<br>Gemarkung, F | iche Bezeichnung<br>Flur, Flurstück - LLGGGG-FFF-ZZZZZ/NNNN             |
|------------------------------------|-------------------------------------------------------------------------|
| LL                                 | - Land 2-stellig (die Zahl 15 für Sachsen-Anhalt)                       |
| GGGG                               | - Gemarkungsnummer 4-stellig                                            |
| FFF                                | - Flurnummer 3-stellig, mit führenden Nullen                            |
| ZZZZZ                              | - Flurstückszähler der Flurstücksnummer 5-stellig, mit führenden Nullen |
| NNNN                               | - Flurstücksnenner der Flurstücksnummer 4-stellig                       |
|                                    |                                                                         |

## B - grundbuchrechtliche Bezeichnung

Land, Buchungsblattbezirk, Buchungsblattnummer - LLGGGG-BBBBBBA

| LL     | - Land 2-stellig (die Zahl 15 für Sachsen-Anhalt)                 |
|--------|-------------------------------------------------------------------|
| GGGG   | - Buchungsblattbezirk 4-stellig                                   |
| BBBBBB | - Buchungsblattnummer 6-stellig (mit führenden Nullen)            |
| Α      | - alphanumerische Buchstabenerweiterung, wenn vorhanden eintragen |

C - Lagebezeichnung

Land, Gemeinde, Straße - LLGGGGG-SSSSS

| LL     | - Land 2-stellig (die Zahl 15 für Sachsen-Anhalt)   |
|--------|-----------------------------------------------------|
| GGGGGG | - Gemeindeschlüssel 6-stellig                       |
| SSSSS  | - Straßenschlüssel 5-stellig (mit führenden Nullen) |

## II. Verarbeitung des gewünschten Flurstückes

Nach erfolgreicher Suche des gewünschten Flurstücks über die Variante 1 stehen Ihnen verschiedene Möglichkeiten zur Markierung und Auswahl und zu Informationen über das Flurstück zur Verfügung.

Mit dem Anklicken des kleinen Kartensymbols (A) vor dem gesuchten Flurstück, wird dieses Flurstück im Grafikfenster angezeigt und mit einer Nadel markiert. Anschließend kann über den Menüpunkt "Erzeuge Auszug als PDF…" die Bestellung des gewünschten Auszuges erfolgen.

Über die Betätigung des Buttons "Mehrfachnachweise" (B) können auf einfache Art mehrere Auszugsarten der Liegenschaftsbeschreibungen und der Auszüge aus der Liegenschaftskarte von einem oder verschiedenen Flurstücken direkt bestellt werden.

| Gefundene                   | EFlurstücke mit Flurstück                                                 | rstücke haben                                       | die von Ihnen gesuc | hten Eigenschaften. |
|-----------------------------|---------------------------------------------------------------------------|-----------------------------------------------------|---------------------|---------------------|
| ~~~                         |                                                                           | Zu weiteren k                                       |                     | Seite: 1 von 1      |
|                             | Flurstückskennzeichen:<br>Gemeinde:<br>Gemarkung:<br>Angaben zur Buchung: | 150405-024-<br>Stendal, Ha<br>Stendal<br>Grundstück | 00105<br>nsestadt   |                     |
| B<br>Mehrfachn<br>Drucke Fl | achweise Markiere                                                         | in Karte                                            | Selektieren         | F Schließen         |

Weiterhin können verschiedene Auszüge aus der Liegenschaftskarte unter dem Button "Drucke Flurstücke" (C) bestellt werden.

Hinter dem zweiten kleinen Symbol (D) werden Informationen zur Historie des Flurstücks angezeigt. Mit dem Button "Markieren in Karte" (E) wird das Flurstück in der Grafik rötlich hervorgehoben. Durch den Button "Selektieren" (F) kann das Flurstück ausgewählt und weiterverarbeitet werden.

Alle bestellten Auszüge werden "In den Warenkorb" gelegt und vor der Produktion wird das berechtigte Interesse geprüft.

| Erzeuge Liegens | schaftsbeschreibung | Jen 🕜                            |
|-----------------|---------------------|----------------------------------|
| Allgemeines     |                     |                                  |
| Flurstück:      | 150405-             | 024-00105                        |
| Produktklasse:  | GeobasisIS          | ~                                |
| Produkt:        | Flurstücksübersicht | Flurstücksübersicht              |
| Zeitpunkt:      | In den Warenkorb    | Flurstücksübersicht m. Bodsch.   |
|                 |                     | Flurstücks- u. Eigübersicht      |
| Rahmenbeschr    | iftung              | Flurstücks- u. Eigüs. m. Bodsch. |
| Ihr Zeichen:    |                     | Grundstücksübersicht             |
|                 | Erzeugen            | Bestandsübersicht                |

Bei den Varianten (3), (A) und (C.) erscheinen diese Auswahlmenüs. Je nach Berechtigung wird bei der "Produktklasse" zwischen Auszügen aus dem Liegenschaftskataster oder Auszügen aus dem Geobasisinformationssystem gewählt. Die zur Verfügung stehenden Auszüge werden über das Dropdown-Menü der "Produkte" ausgewählt.

Bei den Auszügen aus der Liegenschaftskarte werden noch das Ausgabeformat und der Ausgabemaßstab eingestellt.

| Gefunder                    | ne Flurstücke in                                                                                                    | n Suchpolygo                        | n                |                                                                                                    | ) |  |
|-----------------------------|----------------------------------------------------------------------------------------------------|-------------------------------------|------------------|----------------------------------------------------------------------------------------------------|---|--|
| P                           | Die aufgeführten Flurstücke haben die von Ihnen gesuchten Eigenschaften.<br>Sie können Flurstücks- und Bestandskennzeichen markieren und zu diesen<br>Nachweise erzeugen lassen. |                                     |                  |                                                                                                    |   |  |
|                             | Alle markiere                                                                                                    | en Mark. a                          | ufheb            | en                                                                                                    |   |  |
| 1.                          | Flurstückskenn<br>Gemeinde:<br>Buchungsblattk<br>Eigentümer:                                                                                                    | zeichen:<br>ennzeichen:<br>zeichen: |                  | 150405-024-00104<br>Stendal, Hansestadt<br>150405-001002<br>Evangelische Stadtgemeinde Stendal<br>(Pfarr- und Kirchenvermögen)<br>150405-024-00105 | ^ |  |
| 2.                          | Gemeinde:<br>Buchungsblattk<br>Eigentümer:                                                                                                    | zeichen:                            | U                | Stendal, Hansestadt<br>150405-012424<br>Hansestadt Stendal                                                                                         | ~ |  |
| Produktklass                | se                                                                                                    | GeobasisIS                          |                  | ~                                                                                                    |   |  |
| Erzeuge aus<br>Flurstückske | s mark.<br>ennzeichen                                                                                                    | LK mit Bode                         | nsch.,           | farbig 🛛 🖌 In den Warenkorb                                                                                                    | 1 |  |
| Erzeuge aus<br>Buchungsbla  | mark.<br>attkennzeichen                                                                                                    | Bestandsübe                         | In den Warenkorb |                                                                                                    |   |  |

Erzeuge Liegenschaftskarte Allgemeines Produktklasse: Lieg.kataster Produkt<sup>-</sup> LK, farbig LK, farbig Format: **DINA4** Hochformat LK, sw Maßstab: 1000 LK mit Bodensch., farbig Zeitpunkt In den Warenkorb LK mit Bodensch., sw Flurstücke 150405-024-00105 LK mit Orthophoto Formular anpassen Ausschnitt verschieben **Neuer Bereich** Drehwinkel: 0 > >> Rahmenbeschriftung Gemarkung Stendal, Flur 24, Flurstück 105 Ihr Zeichen Zusätzlicher Text Erzeugen Beenden

Ihre Bestellungen wurden in den Warenkorb gelegt.

Über die Variante (B) öffnet sich dieses Auswahlfenster.

Zuerst wird durch Markierung des Auswahlkästchens zu Flurstücks- bzw. Buchungsblattkennzeichen die Auszugsauswahl definiert. Danach wird das gewünschte Produkt über die entsprechende Dropdown-Auswahl gewählt und mit dem Button "In den Warenkorb" zur späteren Bestellung in den Warenkorb gelegt.

Zum selben Flurstück können weitere Nachweisarten gewählt und dem Warenkorb hinzugefügt werden.

### II. Prüfung des berechtigten Interesses

Vor der Produktion der Auszüge erfolgt im Reiter "Warenkorb" die Prüfung des berechtigten Interesses. Diese Prüfung muss für jedes Produkt einzeln durchgeführt werden.

Durch Klicken auf "Prüfung" öffnet sich das Formular zum Erfassen der Daten des Antragstellers.

| Vor dem "Übernehmen"<br>müssen die mit "*" markier<br>Pflichtfelder ausgefüllt und<br>die Nutzungsbedingungen<br>angehakt werden.                                                                      | ten Warenkorb Inden Sie alle ausgewä                                                                                                    | WOS Warenkorb<br>Version 6.5.4.3<br>©<br>Warenkorb DownloadCenter ©<br>Warenkorb<br>Im Warenkorb finden Sie alle ausgewählten Artikel seit Ihrer letzten Bestellung. |                                                                                                    |                                       |  |  |
|----------------------------------------------------------------------------------------------------|----------------------------------------------------------------------------------------------------|----------------------------------------------------------------------------------------------------|----------------------------------------------------------------------------------------------------|---------------------------------------|--|--|
| Nach erfolgreicher Eingabe                                                                                                    | Alle markieren Markierungen a                                                                                                    | ufheben                                                                                                    | Markierte Einträge löschen                                                                                               | Alle Einträge löschen                 |  |  |
| ändert sich die Textfarbe v                                                                                                    | ON F1 Grundstücksübersicht                                                                                                    | 2128-001009-0002                                                                                                    |                                                                                                    | Prüfung                               |  |  |
| Rot in Grün.                                                                                                    | 🗆 🕨 2 Flurstücks- u. Eignachw                                                                                                    | veis 152128-003-00008-0092                                                                                                    |                                                                                                    | Prüfung                               |  |  |
| (GDD LKat_BB) Warenkorb (DownloadCenter)<br>Antrag auf Prüfung des be<br>Vor der Abgabe von Auszügen aus dem Liegens                                                                                   | WOS Warenkorb<br>Version 6.5.4.3<br>Prechtigten Interesses<br>schaftskataster ist die Darlegung des berechtigten In                                                                                                    | iteresses des Antragstellers durch Ang                                                                                                    | jaben zur Nutzung des Auszuges erforderlich. D                                                                           | <ul> <li>ie Angaben des</li> </ul>    |  |  |
| Produktangaben                                                                                                    |                                                                                                    | Adressangaben                                                                                                    |                                                                                                    |                                       |  |  |
| Produkt Grunds                                                                                                    | tücksübersicht                                                                                                    | Anrede                                                                                                    | Frau                                                                                                    | ~                                     |  |  |
| Fachliche Selektion 152128                                                                                                    | 8-001009 0002                                                                                                    | Titel                                                                                                    |                                                                                                    |                                       |  |  |
| Aprabl *                                                                                                    | chnachweis Geodasis15                                                                                                    | Vorname *                                                                                                    |                                                                                                    |                                       |  |  |
| Anzani                                                                                                    |                                                                                                    | Nachname *                                                                                                    |                                                                                                    |                                       |  |  |
| Angaben des Antragstellers                                                                                                    |                                                                                                    | Firmenname                                                                                                    |                                                                                                    |                                       |  |  |
| Nutzung des Auszugs *                                                                                                    |                                                                                                    | Straße, Hausnr. *                                                                                                    |                                                                                                    |                                       |  |  |
| Abweichende Nutzung (im Feld Anmerkung erläu                                                                                                    | utern) v                                                                                                    | Postieitzani *                                                                                                    |                                                                                                    |                                       |  |  |
| Anmerkung                                                                                                    |                                                                                                    | Postfach                                                                                                    |                                                                                                    |                                       |  |  |
|                                                                                                    |                                                                                                    | Land *                                                                                                    | Deutschland                                                                                                    | ~                                     |  |  |
|                                                                                                    |                                                                                                    | Telefonnummer                                                                                                    |                                                                                                    |                                       |  |  |
|                                                                                                    |                                                                                                    | E-Mail Adresse                                                                                                    |                                                                                                    |                                       |  |  |
| Die 'Nutzungbedingung für die Daten der Landesmessun<br>aligemeinen Hinweise zum Geodatendenst Liegenschaft<br>informiert, dass die Speicherung seiner personnerbezoger<br>Übernehmen Zurücksetzen Abb | g des Liegenschaftskatasters, des Geobasisinformationssystems und<br>skataster <sup>®</sup> wurden dem Antragsteller ausgehandigt. Der Antragstelle<br>en Daten ledigich intern zum Zwecke der Abrechnung erfolgt und nad<br>rechen | der Grundstückswertemitteilung des landesamte<br>r wurde auf die Gebührengflicht dieses Angaben i<br>Abschluss des Vorganges gelöscht werden.                        | s für Vermessung und Geoinformation Sachesen-Anhalt(LVermG<br>nd über die Höhe der anfallenden Gebühren hingewiesen. Der | eo)" sowie die<br>Antragsteller wurde |  |  |

Erst, wenn für alle Produkte im Warenkorb die Eingabe abgeschlossen ist, wird der Button "Bestellen" aktiviert und eine Bestellung kann ausgelöst werden.

Zur Bestätigung bekommen Sie eine E-Mail mit der "Bestelleingangsbestätigung" und eine Nachricht im Warenkorb, dass der Auftrag weitergeleitet wurde. Nach der Bestellung wird der Warenkorb geleert.

Die zweite E-Mail "Auftragsbestätigung" erhalten Sie nach erfolgreicher Prüfung des berechtigten Interesses durch einen Mitarbeiter im LVermGeo.

Mit der dritten E-Mail "Lieferschein" wurde die Produktion des gewünschten Auszuges erfolgreich abgeschlossen und im Reiter "DownloadCenter" bereitgestellt.

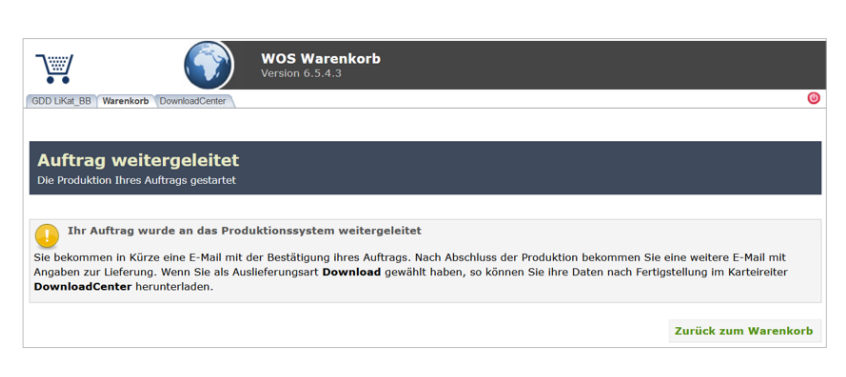

Das Produkt wird in einer komprimierten Datei (ZIP-Datei) bereitgestellt.

Diese ZIP-Datei muss entpackt werden, bevor die PDF-Datei mit dem Auszug geöffnet und ausgedruckt werden kann.

| Landesamt für Vermessung und Gephönmellon. Offorson Guericke für, 15. 32                                                     | t0it Magdeburg                                        |                                                                                                    |                   |                                                                                                    |                                                       |
|----------------------------------------------------------------------------------------------------|-------------------------------------------------------|----------------------------------------------------------------------------------------------------|-------------------|----------------------------------------------------------------------------------------------------|-------------------------------------------------------|
| Deutschland                                                                                                    |                                                       | Landesamt für Vermassung und Bechfinmation, Otto son Guerckle (dr. 3                                          | 5.31104Maqdithurg | Landsamt for Vermessing and Georgenetics, Ottower, Garciate Str. 18, 28                                                | 1104 Magdaturg                                        |
| Bestelleingang                                                                                                    | sbestätigung                                          | Deutschland                                                                                                   |                   | Charles Charles Th                                                                                                    |                                                       |
|                                                                                                    | Rechnungsadresse:                                     | Auftrags                                                                                                    | bestätigung       | Deutschland                                                                                                    |                                                       |
| Auftragsnummer: 3373921<br>Partiolizieum 07.12.2020.12-28-88                                                                 | Tax Taxes B. Land                                     |                                                                                                    | Rechnungsadresse: | Liefers                                                                                                    | chein                                                 |
| In Zeichen: Test                                                                                                    | Deutschland                                           | Auftragsnummer: 3373821<br>Bestelldatum: 07.12.2020 12:28:08<br>Ihr Zeichen: Test                             | Deutschland       | Auftragsnummer: 3373921<br>Bestelldatum: 07.12.2020.12.28:08<br>Ihr Zeichen: Test                                      | Rechnungzadresse:                                     |
| Produkt 1 Grundstücksübersicht                                                                                               |                                                       |                                                                                                    |                   |                                                                                                    | Deutschland                                           |
| PDF Buchnachweis GeobasisIS                                                                                                  |                                                       | Produkt 1 Grundstücksübersicht                                                                                |                   | Die erfolgreich produzierten Positionen können über das Dov                                                            | wnloadCenter herunterceladen werden, sofern Sie keine |
| Fachliche Selektion: 152128-001009 0002<br>Anlassart: 0600                                                                   |                                                       | PDF Buchnachweis GeobasisIS                                                                                   |                   | postalische Lieferung beauftragt haben.                                                                                |                                                       |
| Ausgabeformat: PDF<br>Fachkennzeichen: 152128-001009 0002                                                                    |                                                       | Fachliche Selektion: 152128-001009 0002<br>Anlassart: 0600<br>Ausgabeformat: PDF                              |                   | Produkt 1 Grundstücksübersicht                                                                                         | Status<br>🗸                                           |
| 2 Flurstücks- u. Eignachweis<br>PDF Buchnachweis Lieg.kataster                                                               |                                                       | Fachkennzeichen: 152128-001009 0002                                                                           |                   | PDF Buchnachweis GeobasisIS                                                                                            |                                                       |
| Fachliche Selektion: 152128-003-00008/0092<br>Anlassart: 0550<br>Ausgabeformat: PDF<br>Fachkenzaicher: 152128-003-00008/0092 |                                                       | 2 Flurstücks- u. Eignachweis<br>PDF Buchnachweis Lieg kataster<br>Fachliche Selektion: 152128-003-00008/0092  |                   | Fachliche Selektion: 152128-001009 0002<br>Anlassart: 000<br>Ausgabeformat: PDF<br>Fachkennzeichen: 152128-001009 0002 |                                                       |
| Wir bedanken uns für Ihren Auftrag. Sie erhalten eine endgült<br>und gegebenenfalls durch weitere Positionen ergänzt wurde.  | ige Bestellaufforderung sobald die Bestellung geprüft | Ausgabeformat: PDF<br>Fachkennzeichen: 152128-003-00008/0092                                                  |                   | 2 Flurstücks- u. Eig-nachweis<br>PDF Buchnachweis Lieg kataster<br>Fachliche Salektion: 142128-003-00008/0002          | 1                                                     |
|                                                                                                    |                                                       | Wir bedanken uns für Ihren Auftrag.                                                                           |                   | Anlassart: 0550<br>Ausoabeformat: PDE                                                                                  |                                                       |
| Landesamt für Vermessung und Geoinformation<br>Sachsen- Anhalt                                                               |                                                       | I and a rant für Vermerzung und Gesiefermation                                                                |                   | Fachkennzeichen: 152128-003-00008/0092                                                                                 |                                                       |
| Otto-von-Guericke-Str. 15<br>39104 Magdeburg<br>apk.bestellung.lvermgeo@sachsen-anhalt.de                                    |                                                       | Langesamt rur vermessung und Geöinformation<br>Sachsen-Anhalt<br>Otto-von-Setricke-Str. 15<br>39104 Magdeburg |                   | Wir bedanken uns für Ihren Auftrag.                                                                                    |                                                       |
|                                                                                                    |                                                       | aok bestellung, lvempeo@sachsen-anhalt.de                                                                     |                   | Landesamt für Vermessung und Geoinformation<br>Sachsen- Anhalt<br>Otto-von-Guericke-Str. 15<br>30104 Magdeburg         |                                                       |

Zu jeder Bestellung werden automatisiert diese drei E-Mails an die im System hinterlegte E-Mail-Adresse des Sachbearbeiters generiert und übermittelt. Der Status der Bearbeitung ist an der Balkenfarbe zu erkennen:

- Gelb in Bearbeitung
- Grün Auftrag steht zum Download bereit
- Rot Auftrag wurde abgelehnt

| A start of the start of the |                                                      | WOS DownloadCen<br>Version 6.5.4.3                                                                                  | ter                    |                                                                                                    |                       |
|----------------------------------------------------------------------------------------------------|------------------------------------------------------|----------------------------------------------------------------------------------------------------|------------------------|----------------------------------------------------------------------------------------------------|-----------------------|
| GDD LiKat_BB War                                                                                                    | renkorb DownloadCenter                               |                                                                                                    |                        |                                                                                                    |                       |
| DownloadCe                                                                                                    | <b>dCenter</b><br>nter finden Sie Ihre aktuel        | len Bestellungen.                                                                                                   |                        |                                                                                                    |                       |
| Ihre Aufträge                                                                                                    | Sortiert nach Auftrage                               | sdatum O Sortiert nach Ihi                                                                                          | <b>Zeichen</b> 🗆 Autom | atische Aktualisierung                                                                                                    |                       |
| 3380020                                                                                                    | Produktion des<br>Auftrags angehalten                | Auftrags-09.12.2020datum:13:05:42                                                                                   | Ihr Zeichen:           | Prüfung bitte ablehnen                                                                                                    |                       |
| 1                                                                                                    | Produktion der<br>Auftragsposition<br>zurückgewiesen | Produkt:<br>Fachliche Selektion:<br>Beschreibung:<br>Abgelehnt:<br>Anlassart:<br>Ausgabeformat:<br>Fachkennzeichen: |                        | Grundstücksübersicht<br>152128-000170 0003<br>PDF Buchnachweis GeobasisIS<br>Diese Auftragsposition wurde<br>zurückgewiesen. Sie können die<br>Ablehnung herunterladen.<br>0600<br>PDF<br>152128-000170 0003 | <b>A</b><br>1<br>2    |
|                                                                                                    |                                                      | Tuenkennzeienen                                                                                                    |                        |                                                                                                    |                       |
| □ 3374410                                                                                                    | Produktion des<br>Auftrags erfolgreich               | Auftrags-09.12.2020datum:12:59:30                                                                                   | Ihr Zeichen:           | -<br>3.                                                                                                    | в <b>В</b> 4 КВ<br>4. |
| 1                                                                                                    | Produktion der<br>Auftragsposition<br>erfolgreich    | Produkt:<br>Fachliche Selektion:<br>Beschreibung:<br>Anlassart:<br>Ausgabeformat:<br>Fachkennzeichen:               |                        | Bestandsnachweis<br>152128-000170<br>PDF Buchnachweis Lieg.kataster<br>0700<br>PDF<br>152128-000170                                                                                                    |                       |

Folgende Möglichkeiten der Information stehen zu Verfügung:

- 1. Download eines Informationsschreibens zum Berechtigten Interesses bei der Benutzung des Liegenschaftskatasters gemäß § 13 (1) VermGeoG LSA (nur bei rotem Balken);
- 2. Anzeige der Daten des Antragstellers (welche im Antragsformular angegeben wurden);
- 3. Download der ZIP-Datei mit den gewünschten Auszügen;
- 4. Download der Protokolldatei